# KITE Client Installation Guide $For iPad^{\mathbb{R}}$

The Kansas Interactive Testing Engine<sup>®</sup> (KITE<sup>TM</sup>) Client (or Test Delivery Engine) is the software that students use to take tests. When running, KITE covers the full screen of the hardware, preventing students from accessing outside information during the test. This installation sheet is for the people responsible for installing the KITE Client on each desktop computer, laptop, or tablet before students take tests.

### **Getting Help**

If you need additional help, call or email the help desk.

| Phone: | 785-864-3537        |
|--------|---------------------|
| Email: | kite-support@ku.edu |

#### Disclaimer

The Kansas Interactive Testing Engine<sup>®</sup>, KITE<sup>™</sup>, and the KITE logo are trademarks of The University of Kansas. All other trademarks referenced in this guide belong to their respective owners.

# Using the KITE Client App for iPad<sup>®</sup>

The KITE Client can be accessed on the iPad via an app downloaded from the App Store<sup>SM</sup>. You will need to enable Guided Access<sup>®</sup> (a feature of iOS<sup>®</sup>) to secure each iPad during testing.

## **Downloading the KITE Client App**

The KITE Client App is available for download from the App Store. Download and install the KITE Client app on each iPad you will use for testing.

## **Enabling Guided Access**

Guided Access is a feature of iOS that allows only one app to run so that other software cannot be accessed.

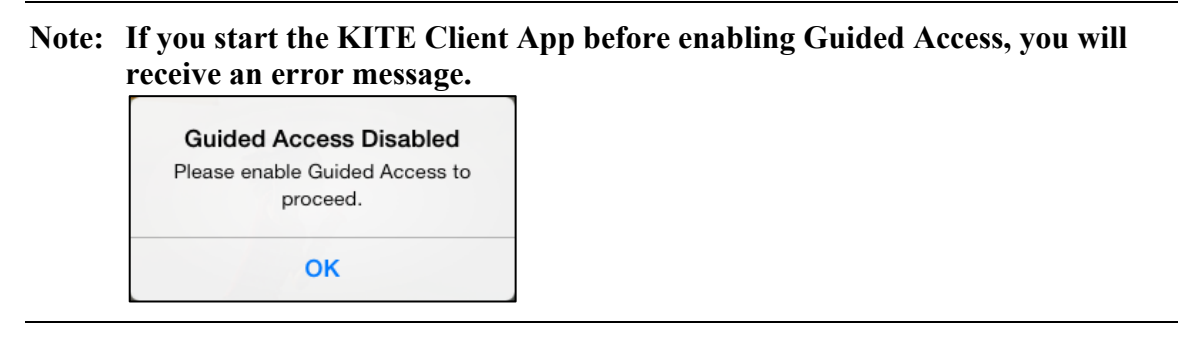

To turn on Guided Access, perform the following steps.

- 1. Tap Settings.
- 2. On the Settings screen, tap General.
- 3. Tap Accessibility.
- 4. Tap Guided Access.
- 5. Tap the button to the right of Guided Access.

| Settings    |                     | Accessibility                                              | Guided Access                                                                                                    |
|-------------|---------------------|------------------------------------------------------------|----------------------------------------------------------------------------------------------------|
| <b>&gt;</b> | Airplane Mode       | Guided Access                                              |                                                                                                    |
| <b>?</b>    | Wi-Fi               | Guided Access keeps the iP<br>available. To start Guided A | ad in a single app, and allows you to control which features are<br>ccess, Triple-Click the Home button in the app you want to use. |
| *           | Bluetooth On        | -                                                          |                                                                                                    |
| C           | Notification Center |                                                            |                                                                                                    |
|             | Control Center      |                                                            |                                                                                                    |

6. To set a passcode, tap Set Passcode.

| Settings                                                                                                    | Carteria Access         Guided Access                                                                                                    |
|----------------------------------------------------------------------------------------------------|----------------------------------------------------------------------------------------------------|
| Airplane Mode       Image: State State | Guided Access Guided Access keeps the iPad in a single app, and allows you to control which features are available. To start Guided Access, Triple-Click the Home button in the app you want to use. |
| Notification Center                                                                                                    | Set the passcode used when Guided Access is enabled.                                                                                                    |
| Control Center Do Not Disturb                                                                                                    | Accessibility Shortcut                                                                                                    |

- 7. Use the keypad to type a passcode.
- 8. Type your passcode a second time.
   9. Close Settings.

## Setting Up the App

When you first open the KITE Client app, you can access help information, set the address for a LCS, and finish enabling Guided Access.

To set up the app, perform the following steps.

1. Tap the KITE icon.

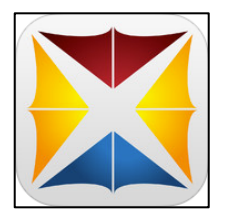

2. On the main screen, you can access help or the LCS settings in the lower right.

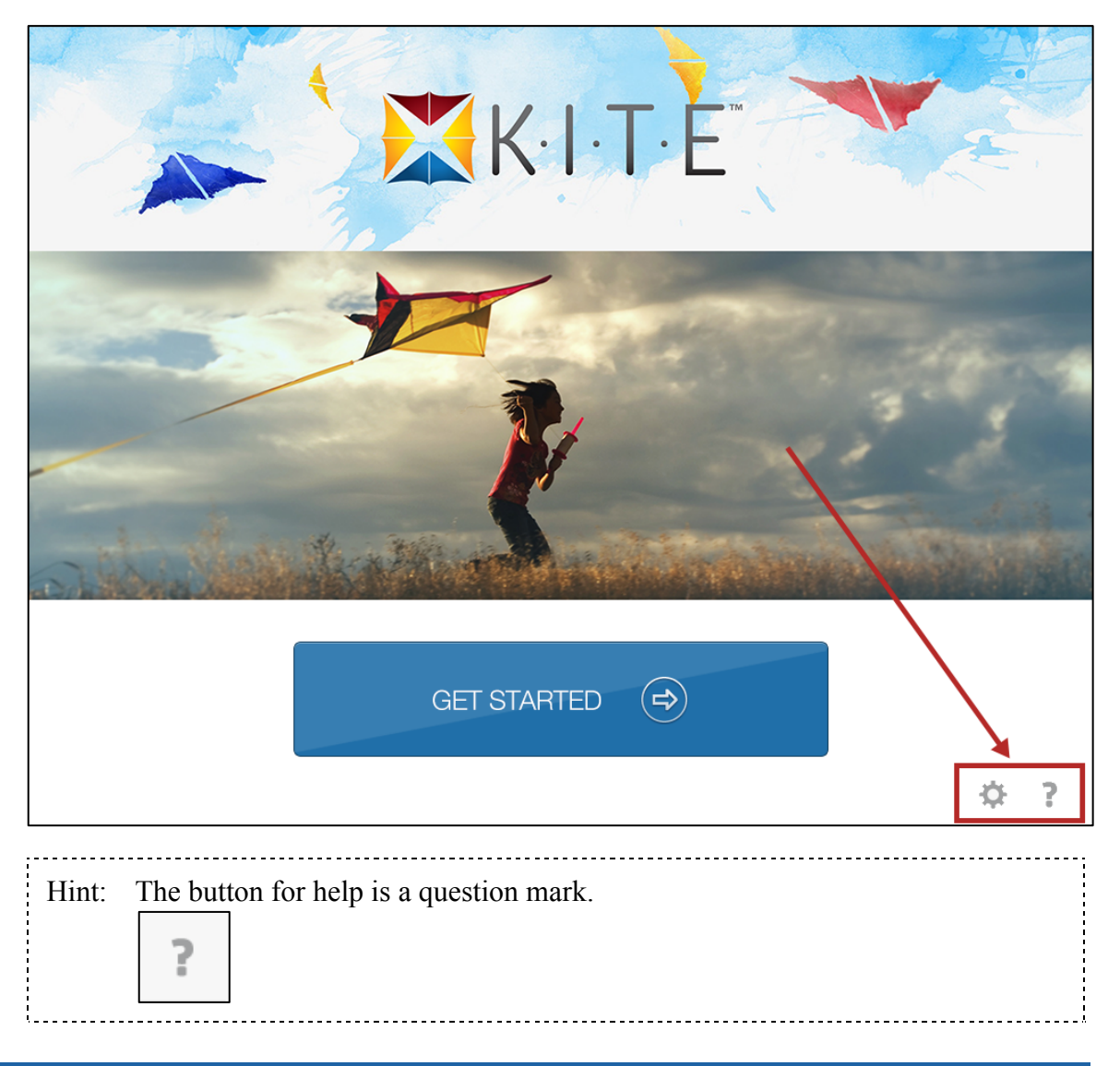

#### Setting the LCS Address

Note: If your site does not use LCS, you can skip this setting.

1. To set an LCS address, tap the settings button.

| ¢ |
|---|
|   |

2. On the Settings screen, type the address for your LCS.

| Settings                                                                                   |                                                                                                    |  |  |
|--------------------------------------------------------------------------------------------|----------------------------------------------------------------------------------------------------|--|--|
| Set Local Caching Server URL.                                                              |                                                                                                    |  |  |
|                                                                                            |                                                                                                    |  |  |
| If you would like to reset the URL to<br>KITE's main server, please tap on<br>Reset Below. |                                                                                                    |  |  |
| Reset Save                                                                                 |                                                                                                    |  |  |
|                                                                                            | Set Local Caching Server URL.  If you would like to reset the URL to KITE's main server, please tap on Reset Below.  Reset Save |  |  |

3. Tap Save.

#### Finish Enabling Guided Access

- 1. To finish enabling Guided Access, triple-click the Home button.
- 2. Enter the Guided Access passcode.
- 3. At the bottom of the screen, make changes to the settings using the table below for reference.

| Option            | Recommended<br>Setting | Notes                                              |
|-------------------|------------------------|----------------------------------------------------|
| Sleep/Wake Button | OFF                    | Disable the sleep/wake button.                     |
|                   |                        | Hint: Tap Hardware Buttons to locate this setting. |
| Volume Buttons    | OFF                    | Disable the volume buttons.                        |
|                   |                        | Hint: Tap Hardware Buttons to locate this setting. |
| Touch             | ON                     | Enable the touch controls.                         |
| Motion            | OFF                    | Disable the response to motion.                    |

4. When you are finished changing settings, tap Resume at the upper right side of the screen.

#### Starting KITE

1. To start the KITE Client app, tap Get Started.

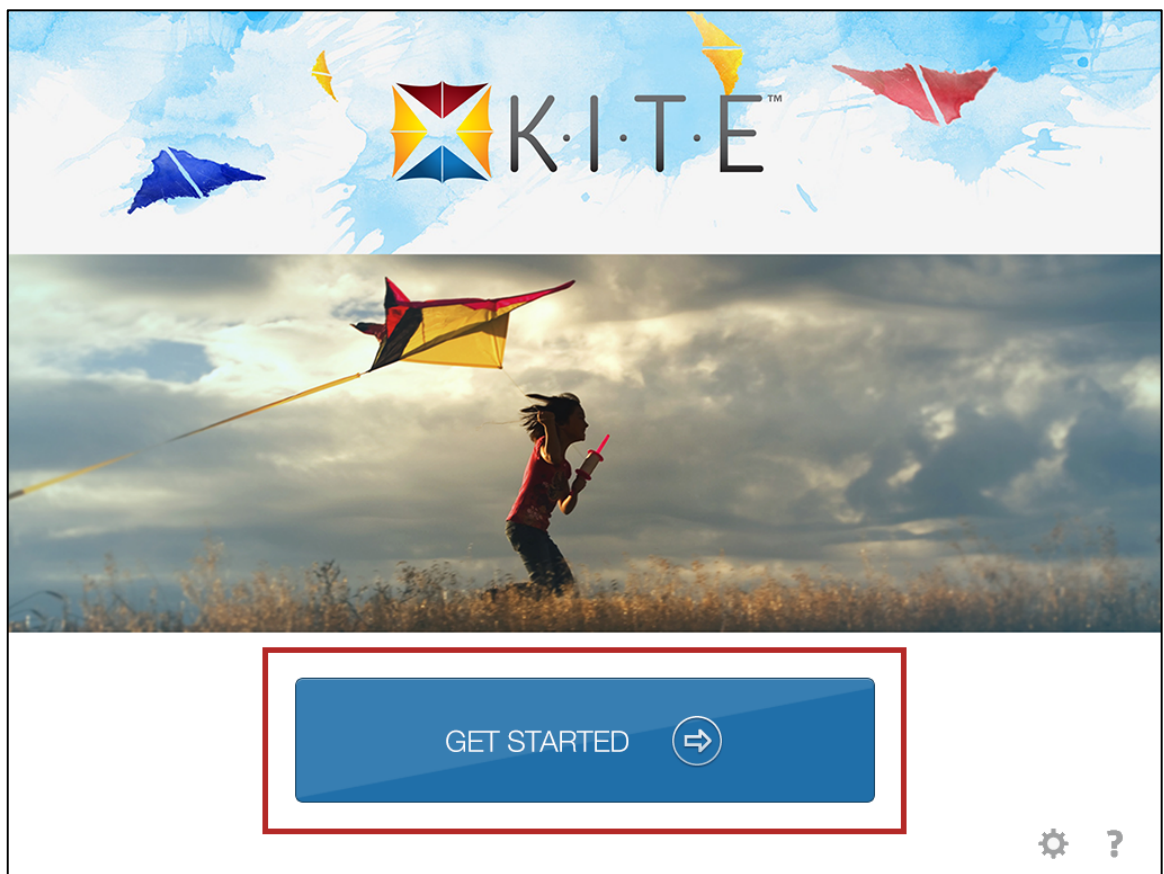

2. On the login screen, students enter their login ID and password to take a test.

Or kite-support@ku.edu

## **Ending a Test Session**

Note: When a student is finished taking a test, they should log out of KITE by tapping the Sign Out button.

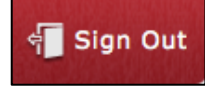

- 1. When the Sign In screen displays, triple-click the home button.
- 2. Enter the Guided Access passcode.
- 3. Tap the End button in the upper left.

## Note: The Sign In screen will reappear with a warning that Guided Access is turned off.

- 4. Click the home button to close the app.
- 5. Double-click the home button to enter multi-tasking mode.
- 6. Swipe up on the KITE Client app to fully close the app.